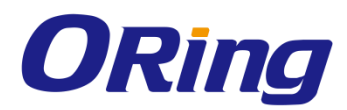

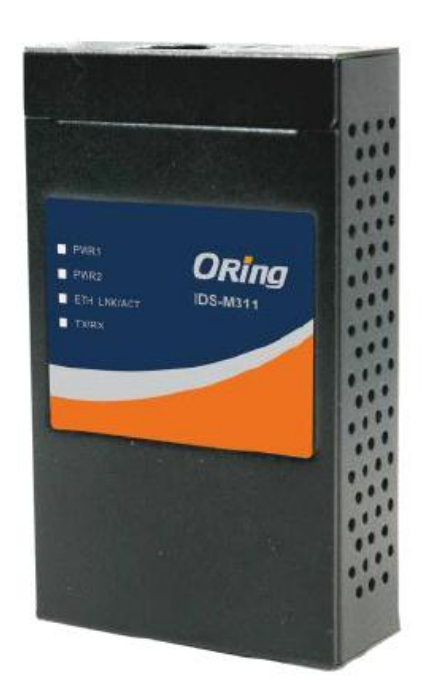

# IDS-M311 Industrial Modbus Gateway

# User Manual Version 1.0 JUN, 2014

www.oring-networking.com

**ORing Industrial Networking Corp.** 

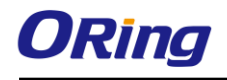

## **COPYRIGHT NOTICE**

Copyright © 2014 ORing Industrial Networking Corp. All rights reserved.

No part of this publication may be reproduced in any form without the prior written consent of ORing Industrial Networking Corp.

## TRADEMARKS

**ORing** is a registered trademark of ORing Industrial Networking Corp.

All other trademarks belong to their respective owners.

### **REGULATORY COMPLIANCE STATEMENT**

Product(s) associated with this publication complies/comply with all applicable regulations. Please refer to the Technical Specifications section for more details.

### WARRANTY

ORing warrants that all ORing products are free from defects in material and workmanship for a specified warranty period from the invoice date (5 years for most products). ORing will repair or replace products found by ORing to be defective within this warranty period, with shipment expenses apportioned by ORing and the distributor. This warranty does not cover product modifications or repairs done by persons other than ORing-approved personnel, and this warranty does not apply to ORing products that are misused, abused, improperly installed, or damaged by accidents.

Please refer to the Technical Specifications section for the actual warranty period(s) of the product(s) associated with this publication.

## DISCLAIMER

Information in this publication is intended to be accurate. ORing shall not be responsible for its use or infringements on third-parties as a result of its use. There may occasionally be unintentional errors on this publication. ORing reserves the right to revise the contents of this publication without notice.

### **CONTACT INFORMATION**

#### **ORing Industrial Networking Corp.**

3F., NO.542-2, Jhongjheng Rd., Sindian District, New Taipei City 231, Taiwan, R.O.C. Tel: + 886 2 2218 1066 // Fax: + 886 2 2218 1014 Website: <u>www.oring-networking.com</u>

#### **Technical Support**

E-mail: <a href="mailto:support@oring-networking.com">support@oring-networking.com</a>

#### Sales Contact

E-mail: sales@oring-networking.com (Headquarters)

sales@oring-networking.com.cn (China)

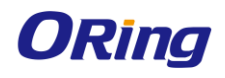

# **Table of Content**

| Getting | Started                 | 3  |
|---------|-------------------------|----|
| 1.1     | About IDS-M311          | 3  |
| 1.2     | Software Features       | 3  |
| 1.3     | Hardware Specifications | 3  |
| Hardwa  | re Overview             | 4  |
| 2.1     | Top Panel               | 4  |
| 2.1.1   | Ports and Connectors    | 4  |
| 2.2     | Front Panel             | 4  |
| 2.2.1   | 1 LED                   | 5  |
| 2.3     | Bottom Panel            | 5  |
| Hardwa  | re Installation         | 6  |
| 2.4     | DIN-rail Installation   | 6  |
| 3.2     | Wall Mounting           | 7  |
| 3.3     | Wiring                  | 8  |
| 3.3.1   | Grounding               | 9  |
| 3.3.2   | Redundant Power Inputs  | 9  |
| 3.4     | Connection              | 9  |
| 3.4.1   | Cables                  | 9  |
| Applica | tions1                  | 2  |
| Manage  | ment1                   | 3  |
| 5.1     | Network Configuration1  | 4  |
| 5.1.1   | I IP Configuration1     | 4  |
| 5.2     | Port Serial Setting1    | 5  |
| 5.2.1   | I Serial Configuration1 | 5  |
| 5.      | 2.2 Service Mode 1      | 6  |
| 5.3     | System Tools1           | 7  |
| 5.3.1   | I SNTP Configuration1   | 7  |
| 5.3.2   | 2 Login Setting1        | 9  |
| 5.      | 3.3 Load Default1       | 9  |
| 5.      | 3.4 Save/Restore Config | 20 |
| 5.      | 3.5 Firmware Upgrade2   | 20 |
| 5.      | 3.6 Restart Device      | 21 |

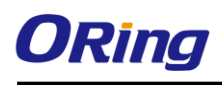

# **Getting Started**

# 1.1 About IDS-M311

IDS-M311 is a 1-port Modbus gateway which converts signals between Modbus TCP and Modbus RTU/ASCII devices. The device is able to support up to 31 RTU/ASCII devices with its serial port, thus can effectively connect a high density of Modbus nodes to the same network. You can use the Web configuration interface to configure multiple devices and set up IDS-M311 operation modes for different application requirements. IDS-M311 supports RS-232/422/485 and provides dual redundant power inputs guarantee a non-stop operation.

# **1.2 Software Features**

- Operation modes includes RTU Master, RTU Slave, ASCII Master, ASCII Slave
- Supports up to 16 TCP connections and 32 requests simultaneously
- Convert between Modbus TCP and Modbus RTU/ASCII
- Internet communication: PPPoE
- Update DNS hostname: DDNS
- Event warning by Syslog, Email, SNMP trap, and beeper
- Configurable by Web Interface
- Various Windows O.S. supported: Windows NT/2000/ XP/ 2003/VISTA(32/64bit)/ Windows 7(32/64bit)

## **1.3 Hardware Specifications**

- Dual DC power inputs
- 1xRS-232/422/485 software selectable serial port
- DIN-rail and Wall mount enabled
- Redundant DC power inputs
- Operating Temperature: -10 to 60oC
- Storage Temperature: -40 to 85oC
- Operating Humidity: 5% to 95%, non-condensing
- Casing: IP-30
- Dimensions: 72(W) x 29.4(D) x 123.4(H) mm (2.83x1.16x4.86 inch.)

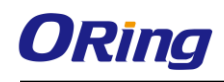

# Hardware Overview

# 2.1 Top Panel

### 2.1.1 Ports and Connectors

The device provides the following ports on the top panel. The Ethernet port on the device use RJ-45 connectors

| Port            | Description                      |  |  |  |
|-----------------|----------------------------------|--|--|--|
| Copper port     | 1 x 10/100Base-T(X) port         |  |  |  |
| Power connector | 1 three-pin dual power connector |  |  |  |

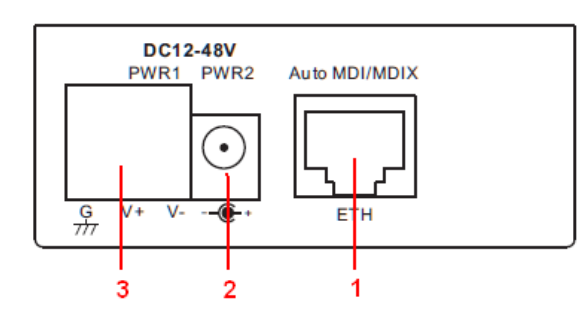

- 1. Terminal block: PWR1 (12 ~ 48V DC)
- 2. Power jack: PWR2 (12 ~ 48V DC)
- 3. RJ45 Ethernet Connector

# 2.2 Front Panel

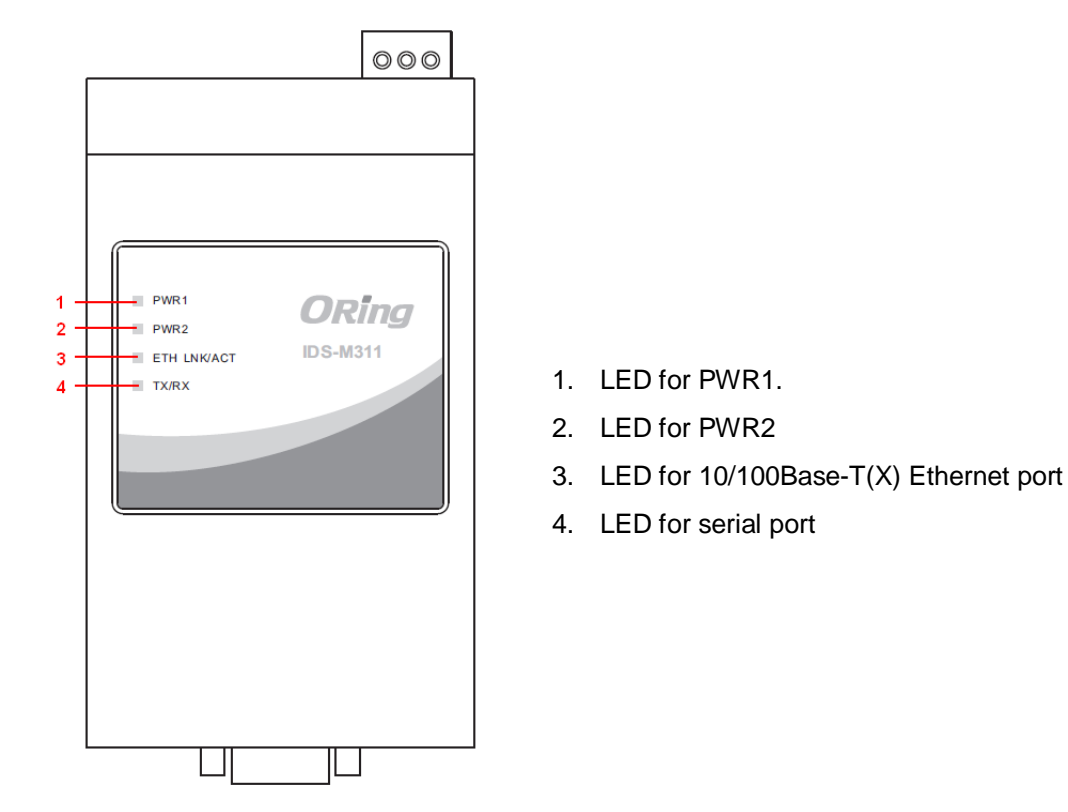

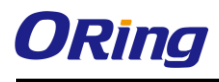

### 2.2.1 LED

| LED       | Color | Status   | Description                          |
|-----------|-------|----------|--------------------------------------|
| PW1/2     | Ded   | On       | Power module activated               |
|           | Rea   | Blinking | DHCP servers do not respond properly |
|           | Green | On       | Power is on and function normally    |
| ETH Green |       | On       | Port running at 100Mbps              |
| LNK/ACT   | Amber | On       | Port running at 10Mbps.              |
| TX/RX     | Red   | On       | Receiving data                       |
|           | Green | On       | Transmitting data                    |

# 2.3 Bottom Panel

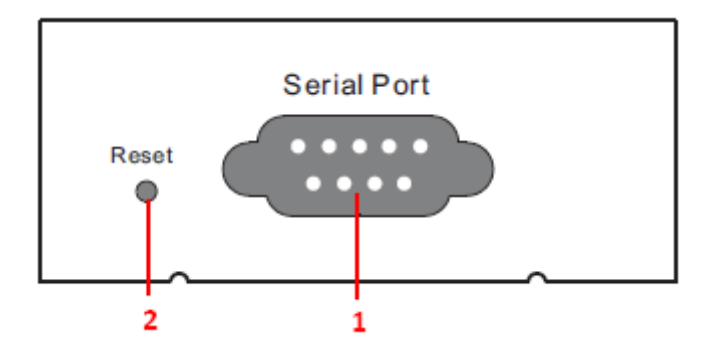

- 1. Serial port
- 2. Reset button

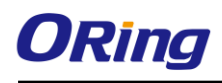

# Hardware Installation

# 2.4 DIN-rail Installation

The device comes with a DIN-rail kit to allow you to fasten the device to a DIN-rail in any environments.

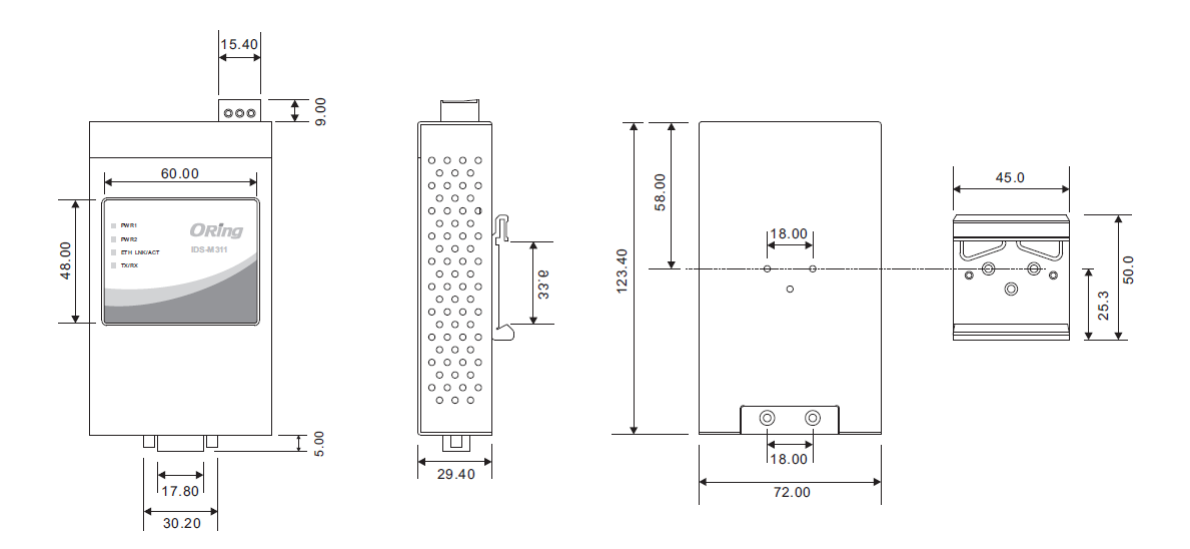

DIN-rail Kit Measurement (unit = mm)

Installing the device on the DIN-rail is easy. First, screw the Din-rail kit onto the back of the device, right in the middle of the back panel. Then slide the device onto a DIN-rail from the Din-rail kit and make sure the device clicks into the rail firmly.

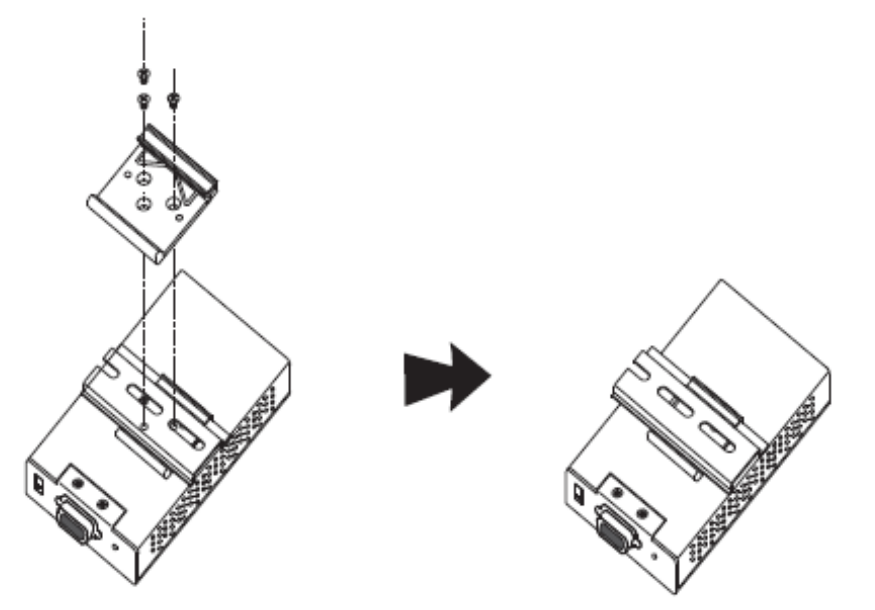

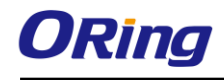

# 3.2 Wall Mounting

Besides Din-rail, the device can be fixed to the wall via a wall mount panel, which can be found in the package.

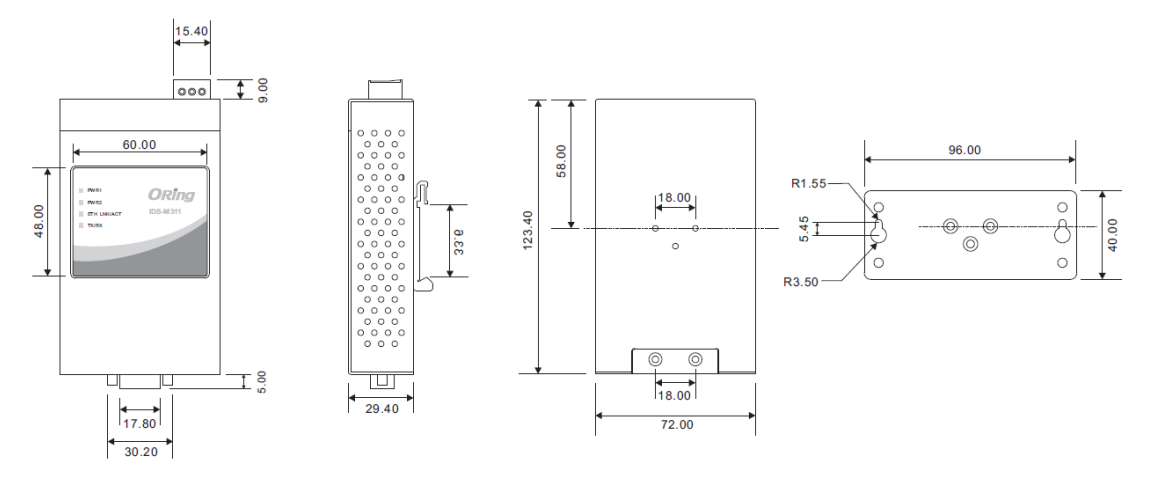

Wall-Mount Kit Measurement (unit = mm)

To mount the device onto the wall, follow the steps:

1. Attach the wall-mount kit to the back of the device using the three DIN-rail screw holes.

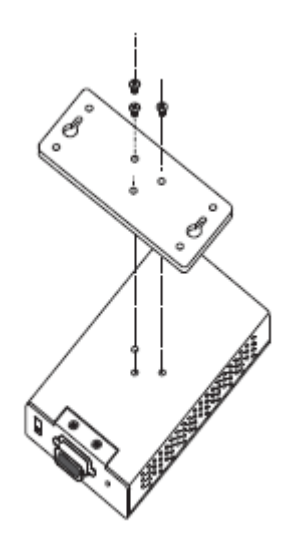

2. Use the device, with wall mount plates attached, as a guide to mark the correct locations of the four screws.

3. Insert screws through the round screw holes (the red arrow as below) on the sides or through the key hole-shaped aperture (the green arrow as below) in the middle of the plate and fasten the screw to the wall with a screwdriver.

4. If the screw goes through the key hole-shaped aperture, slide the device down before tightening the screw.

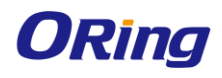

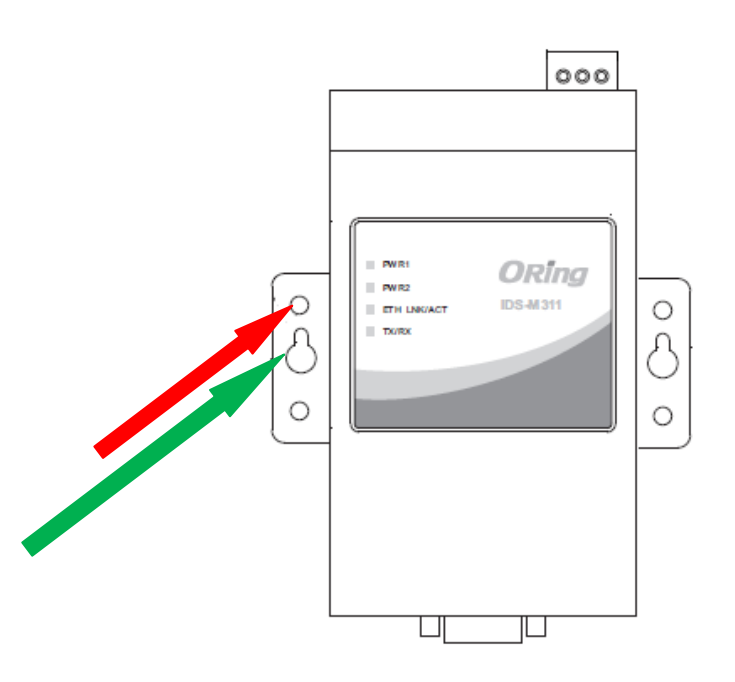

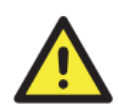

Note: Instead of screwing the screws in all the way, leave about 2 mm to allow room for sliding the wall mount panel between the wall and the screws.

# 3.3 Wiring

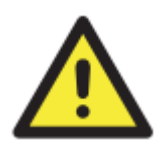

#### WARNING

Do not disconnect modules or wires unless power has been switched off or the area is known to be non-hazardous. The devices may only be connected to the supply voltage shown on the type plate.

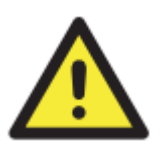

#### ATTENTION

- 1. Be sure to disconnect the power cord before installing and/or wiring your devices.
- 2. Calculate the maximum possible current in each power wire and common wire. Observe all electrical codes dictating the maximum current allowable for each wire size.
- 3. If the current goes above the maximum ratings, the wiring could overheat, causing serious damage to your equipment.
- 4. Use separate paths to route wiring for power and devices. If power wiring and device wiring paths must cross, make sure the wires are perpendicular at the intersection point.
- 5. Do not run signal or communications wiring and power wiring through the same wire conduit. To avoid interference, wires with different signal characteristics should be routed separately.
- 6. You can use the type of signal transmitted through a wire to determine which wires should be kept separate. The rule of thumb is that wiring sharing similar electrical characteristics can be bundled together
- 7. You should separate input wiring from output wiring
- 8. It is advised to label the wiring to all devices in the system

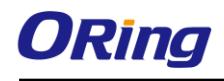

## 3.3.1 Grounding

Grounding and wire routing help limit the effects of noise due to electromagnetic interference (EMI). Run the ground connection from the ground pin on the power module to the grounding surface prior to connecting devices.

## 3.3.2 Redundant Power Inputs

The device has two sets of power inputs in the form of DC power jack and terminal. The power input connectors are located on the top panel alongside the Ethernet port. Follow the steps below to wire the power input on the terminal block.

Step 1: insert the negative/positive wires into the V-/V+ terminals, respectively.

**Step 2**: to keep the wires from pulling loose, use a small flat-blade screwdriver to tighten the wire-clamp screws on the front of the terminal block connector.

# 3.4 Connection

## 3.4.1 Cables

#### 10/100BASE-T(X) Pin Assignments

The device has a standard Ethernet port. According to the link type, the device uses CAT 3, 4, 5,5e UTP cables to connect to any other network devices (PCs, servers, switches, routers, or hubs). Please refer to the following table for cable specifications.

| Cable      | Туре                 | Max. Length        | Connector |
|------------|----------------------|--------------------|-----------|
| 10BASE-T   | Cat. 3, 4, 5 100-ohm | UTP 100 m (328 ft) | RJ-45     |
| 100BASE-TX | Cat. 5 100-ohm UTP   | UTP 100 m (328 ft) | RJ-45     |

Cable Types and Specifications:

With 10/100Base-T(X) cables, pins 1 and 2 are used for transmitting data, and pins 3 and 6 are used for receiving data.

10/100 Base-T(X) RJ-45 Pin Assignments :

| Pin Number | Assignment |
|------------|------------|
| 1          | TD+        |
| 2          | TD-        |
| 3          | RD+        |
| 4          | Not used   |
| 5          | Not used   |

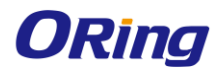

| 6 | RD-      |
|---|----------|
| 7 | Not used |
| 8 | Not used |

The device also supports auto MDI/MDI-X operation. You can use a cable to connect the device to a PC. The table below shows the 10/100Base-T(X) MDI and MDI-X port pin outs.

| Pin Number | MDI port      | MDI-X port    |
|------------|---------------|---------------|
| 1          | TD+(transmit) | RD+(receive)  |
| 2          | TD-(transmit) | RD-(receive)  |
| 3          | RD+(receive)  | TD+(transmit) |
| 4          | Not used      | Not used      |
| 5          | Not used      | Not used      |
| 6          | RD-(receive)  | TD-(transmit) |
| 7          | Not used      | Not used      |
| 8          | Not used      | Not used      |

10/100 Base-T(X) MDI/MDI-X Pin Assignments:

Note: "+" and "-" signs represent the polarity of the wires that make up each wire pair.

#### DB9 console port wiring

The device can be connected to a serial device using a DB9 cable. The DB9 connector supports RS232 / RS422 / RS485 operation modes. Please refer to the following table for the pin assignments of the DB9 connector.

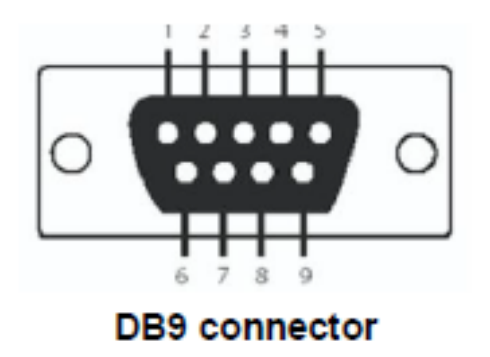

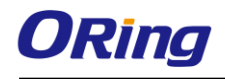

| Pin #                 | RS 232 | RS 422 | RS 485<br>( 4 wire ) | RS 485<br>( 2 wire ) |  |
|-----------------------|--------|--------|----------------------|----------------------|--|
| 1                     | DCD    | RXD -  | RXD -                |                      |  |
| 2                     | RXD    | RXD +  | RXD +                |                      |  |
| 3                     | TXD    | TXD +  | TXD +                | DATA +               |  |
| 4                     | DTR    | TXD -  | TXD -                | DATA -               |  |
| 5                     | GND    | GND    | GND                  | GND                  |  |
| 6                     | DSR    |        |                      |                      |  |
| 7                     | RTS    |        |                      |                      |  |
| 8                     | CTS    |        |                      |                      |  |
| 9                     | RI     |        |                      |                      |  |
| RS 232 mod act as DTE |        |        |                      |                      |  |

# **Applications**

IDS-M311 enables Modbus serial slaves to be integrated with existing Modbus TCP networks and serial masters to access Modbus TCP slaves.

Since most modern PLCs and host computers support Modbus TCP over Ethernet, you can use the IDS-M311 to access discrete Modbus RTU/ASCII devices for data collection and control. The IDS-M311 supports Modbus TCP with up to 16 simultaneous connections. Supported serial interfaces include RS-232 and RS-422/485, selectable through software. The serial port can be connected to one RS-232 or RS-422 serial device, or to 32 RS-485 serial devices.

The IDS-M311 can be used in several applications, including linking Ethernet masters with multiple serial slaves, serial masters with multiple Ethernet slaves, Modbus TCP masters with ASCII and RTU slaves, and serial master with serial slaves over Internet.

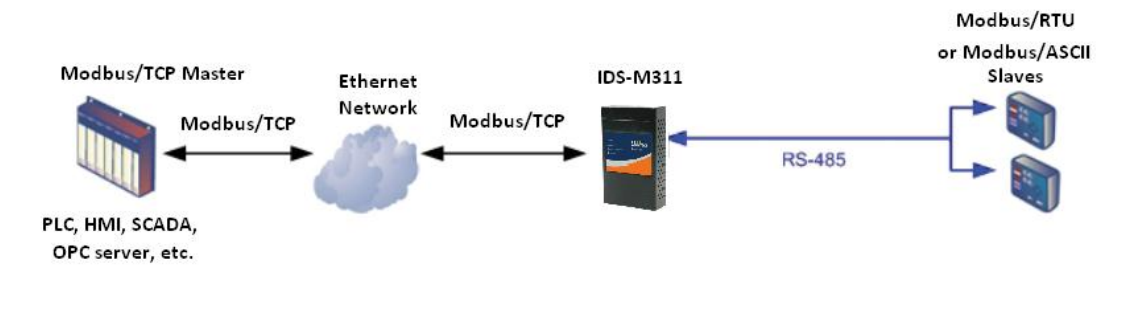

#### Connect Modbus/TCP Master to Serial Modbus/RTU or Modbus/ASCII Slaves

#### **Connect Modbus Serial Masters to Modbus/TCP Slaves**

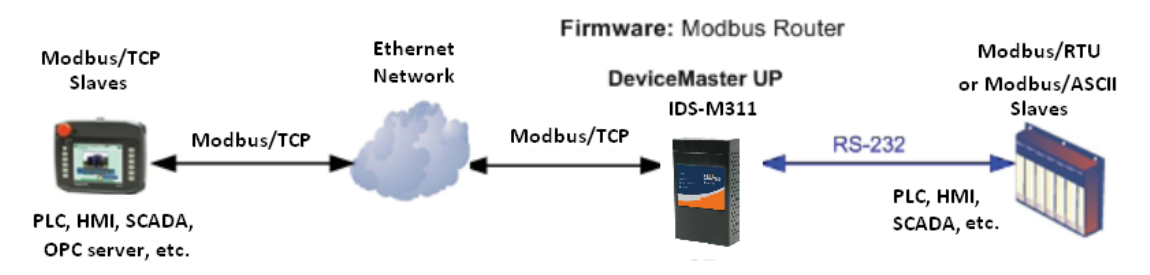

# <u>Management</u>

The device can be managed via a built-in web server which supports Internet Explorer (Internet Explorer 5.0 or above versions) and other Web browsers such as Chrome. Therefore, you can manage and configure the device easily and remotely. You can also upgrade firmware via a Web browser. The Web management function not only reduces network bandwidth consumption, but also enhances access speed and provides a user-friendly viewing screen. **Note:** By default, IE5.0 or later version do not allow Java applets to open sockets. You need to modify the browser setting separately in order to enable Java applets for network ports.

#### Management via Web Browser

Follow the steps below to manage your device via a Web browser

#### System Login

- 1. Launch an Internet Explorer.
- 2. Type http:// and the IP address of the device. Press Enter.

| -    |          | _      |      |      |         |                 |         | -         | -        | territy on Manual Lond |       |
|------|----------|--------|------|------|---------|-----------------|---------|-----------|----------|------------------------|-------|
| (+)) | 192.168. | .10.1  |      |      | Q       | $\rightarrow$ × | 🚼 Googl | e         | ×        |                        | 6 🕁 🕮 |
| +You | Search   | Images | Maps | Play | YouTube | News            | Gmail   | Documents | Calendar | More -                 | ^     |

- 3. A login screen appears.
- 4. Type in the username and password. The default username and password is admin.
- 5. Press Enter or click OK, the management page appears.

| nter Net<br>nter your p | work Password assword to connect to: PC-SWRD19   |
|-------------------------|--------------------------------------------------|
| (                       | admin                                            |
|                         | Domain: ORING                                    |
| 🛞 L                     | ogon failure: unknown user name or bad password. |

Note: you can use the following default values:

IP Address: 192.168.10.1

Subnet Mask: 255.255.255.0

Default Gateway: 192.168.10.254

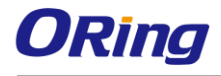

User Name: admin

Password: admin

After logging in, you will see the information of the device as below.

| Sy | stem Information |                   |
|----|------------------|-------------------|
|    | LAN IP Address   | 192.168.10.3      |
|    | LAN MAC Address  | 00:1E:94:5D:00:4D |
|    | Firmware Version | 1.00              |

On the left hand side of the management interface shows links to various settings. Clicking on the links will bring you to individual configuration pages.

# 5.1 Network Configuration

This page allows you to configure the network functions of the device.

### 5.1.1 IP Configuration

This page shows the general information of the device. You can assign an IP for the device manually or have the DHCP server assign the IP automatically. Select "Static IP" if you are using a fixed IP address. Click **Apply** after you complete configuration.

| IP | Configuration    |               |
|----|------------------|---------------|
|    | IP Configuration | Static        |
|    | IP Address       | DHCP<br>10.3  |
|    | Netmask          | 255.255.255.0 |
|    | Gateway          | 192.168.10.1  |
|    | DNS Server 1     | 192.168.10.1  |
|    | DNS Server 2     |               |

| Label            | Description                                               |
|------------------|-----------------------------------------------------------|
| IP Configuration | Choose to use a static or DHCP-assigned IP. If you choose |

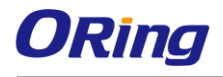

|                | DHCP, the following fields will gray out.                       |  |  |
|----------------|-----------------------------------------------------------------|--|--|
| IP Address     | Enter the IP address that identifies the server on the TCP/IP   |  |  |
|                | network                                                         |  |  |
| Netmask        | Enter a subnet mask for the device.                             |  |  |
| 0              | Enter the IP address of the router that provides network access |  |  |
| Gateway        | outside the server's LAN                                        |  |  |
|                | Enter the IP address of the primary and secondary domain name   |  |  |
| DNS Server 1/2 | server                                                          |  |  |

# 5.2 Port Serial Setting

### 5.2.1 Serial Configuration

This page allows you to configure serial port parameters.

|              | Port1   |
|--------------|---------|
| Port Alias   | port0   |
| Interface    | RS232 T |
| Baud Rate    | 38400 • |
| Data Bits    | 8 •     |
| Stop Bits    | 1 •     |
| Parity       | None •  |
| Flow Control | None    |

| Label      | Description                                                              |  |  |
|------------|--------------------------------------------------------------------------|--|--|
| Port Alias | Enter the COM port number that modem is connected to                     |  |  |
| Interface  | Choose an interface for your serial device. Available interfaces         |  |  |
|            | include RS-232, RS-422, RS-485-2W, and RS-485-4W.                        |  |  |
| Baud Rate  | Choose a baud rate in the range between 110 bps and 11520 bps            |  |  |
| Data Bits  | Choose the number of data bits to transmit. You can                      |  |  |
|            | configure data bits to be 5, 6, 7, or 8. Data is transmitted as a        |  |  |
|            | series of five, six, seven, or eight bits (five and six bit data formats |  |  |
|            | are used rarely for specialized communications equipment).               |  |  |
| Stop Bits  | Choose the number of bits used to indicate the end of a byte. You        |  |  |
|            | can configure stop bits to be 1 or 1.5(2). If Stop Bits is 1.5, the      |  |  |

|              | stop bit is transferred for 150% of the normal time used to transfer                      |  |  |  |
|--------------|-------------------------------------------------------------------------------------------|--|--|--|
|              | one bit. Both the computer and the peripheral device must be                              |  |  |  |
|              | configured to transmit the same number of stop bits.                                      |  |  |  |
| Parity       | Chose the method of detecting errors in transmission. Parity                              |  |  |  |
|              | control bit modes include None, Odd, Even, Mark, and Space.                               |  |  |  |
|              | <b>None</b> means parity checking is not performed and the parity bit is not transmitted. |  |  |  |
|              | Odd means the number of mark bits in the data is counted, and                             |  |  |  |
|              | the parity bit is asserted or unasserted to obtain an odd number of                       |  |  |  |
|              | mark bits.                                                                                |  |  |  |
|              |                                                                                           |  |  |  |
|              | Even means the number of mark bits in the data is counted, and                            |  |  |  |
|              | the parity bit is asserted or unasserted to obtain an even number                         |  |  |  |
|              | of mark bits.                                                                             |  |  |  |
| Flow Control | Choose <b>XOFF</b> to tell the computer to stop sending data                              |  |  |  |
|              | or <b>XON</b> to tell the computer to begin sending data again                            |  |  |  |

### 5.2.2 Service Mode

This page allows you to configure the parameters for individual operation modes.

#### Service Mode

|                      | Port1               |
|----------------------|---------------------|
| Service Mode         | RTU Slave Mode      |
| TCP Server Port      | 502                 |
| Max Connection       | 10 (1~32)Connection |
| Serial Addition Wait | 100 (1~10000) msec  |
| Connection Timeout   | 10 (1~10000)seconds |

| Label        | Description                                                       |  |
|--------------|-------------------------------------------------------------------|--|
|              | Choose an operation mode for the serial port. You can configure a |  |
|              | serial port as Modbus Master or Modbus Slave mode. Available      |  |
| Service Mode | options include RTU Slave Mode, RTU Master Mode, ASCII Slave      |  |
|              | Mode, and ASCII Master Mode.                                      |  |
|              | RTU Slave Mode: Modbus TCP masters will control Modbus RTU        |  |

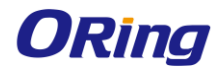

|                    | Slaves                                                      |  |  |  |
|--------------------|-------------------------------------------------------------|--|--|--|
|                    | RTU Master Mode: Modbus RTU masters will control Modbus     |  |  |  |
|                    | TCP slaves                                                  |  |  |  |
|                    | ASCII Slave Mode: Modbus TCP master will control Modbus     |  |  |  |
|                    | ASCII Slaves                                                |  |  |  |
|                    | ASCII Master Mode: Modbus RTU masters will control Modbus   |  |  |  |
|                    | TCP slaves                                                  |  |  |  |
| TCP Server Port    | Enter the TCP server port number                            |  |  |  |
|                    | The maximum number of simultaneous connections supported.   |  |  |  |
| Max Connection     | The maximum is 32.                                          |  |  |  |
| Connection Timeout | Set a value for connection timeout. The unit is in seconds. |  |  |  |

# 5.3 System Tools

This link allows you to set up system parameters, including system time and authentication data.

### 5.3.1 SNTP Configuration

SNTP (Simple Network Time Protocol) is a protocol able to synchronize the time on your system to the clock on the Internet. It will synchronize your computer system time with a server that has already been synchronized by a source such as a radio, satellite receiver or modem.

| SNTP Configuration |                    |                            |  |
|--------------------|--------------------|----------------------------|--|
|                    | Device Name        | IDS-M311                   |  |
|                    | Device Description | IDS-M311                   |  |
| Time               |                    |                            |  |
|                    | SNTP               | Enable      Disable        |  |
|                    | Time Zone          | (GMT+08:00)Taipei          |  |
|                    | Local Time         | Fri Jan 01 2010 09:55:10 ( |  |
|                    | Time Server        | pool.ntp.org               |  |

| Label       | Description                          |
|-------------|--------------------------------------|
| Device Name | Enter the model name of the device   |
| Device      | Enter the description for the device |
| Description |                                      |

| SNTP        | Enable or disable SNTP function                              |  |
|-------------|--------------------------------------------------------------|--|
| Time Zone   | Choose the time zone according to the location of the device |  |
| Local Time  | Set up the local time                                        |  |
| Time Server | Enter the address of the time server                         |  |

The following table lists different location time zones for your reference.

| Local Time Zone                       | Conversion from UTC | Time at 12:00 UTC |
|---------------------------------------|---------------------|-------------------|
| November Time Zone                    | - 1 hour            | 11 am             |
| Oscar Time Zone                       | -2 hours            | 10 am             |
| ADT - Atlantic Daylight               | -3 hours            | 9 am              |
| AST - Atlantic Standard EDT - Eastern | -4 hours            | 8 am              |
| Daylight                              |                     |                   |
| EST - Eastern Standard CDT - Central  | -5 hours            | 7 am              |
| Daylight                              |                     |                   |
| CST - Central Standard MDT - Mountain | -6 hours            | 6 am              |
| Daylight                              |                     |                   |
| MST - Mountain Standard PDT - Pacific | -7 hours            | 5 am              |
| Daylight                              |                     |                   |
| PST - Pacific Standard ADT - Alaskan  | -8 hours            | 4 am              |
| Daylight                              |                     |                   |
| ALA - Alaskan Standard                | -9 hours            | 3 am              |
| HAW - Hawaiian Standard               | -10 hours           | 2 am              |
| Nome, Alaska                          | -11 hours           | 1 am              |
| CET - Central European FWT - French   | +1 hour             | 1 pm              |
| Winter MET - Middle European MEWT -   |                     |                   |
| Middle European Winter SWT - Swedish  |                     |                   |
| Winter                                |                     |                   |
| EET - Eastern European, USSR Zone 1   | +2 hours            | 2 pm              |
| BT - Baghdad, USSR Zone 2             | +3 hours            | 3 pm              |
| ZP4 - USSR Zone 3                     | +4 hours            | 4 pm              |
| ZP5 - USSR Zone 4                     | +5 hours            | 5 pm              |
| ZP6 - USSR Zone 5                     | +6 hours            | 6 pm              |
| WAST - West Australian Standard       | +7 hours            | 7 pm              |
| CCT - China Coast, USSR Zone 7        | +8 hours            | 8 pm              |
| JST - Japan Standard, USSR Zone 8     | +9 hours            | 9 pm              |

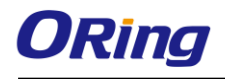

| EAST - East Australian                    | +10 hours | 10 pm    |
|-------------------------------------------|-----------|----------|
| Standard GST Guam Standard, USSR          |           |          |
| Zone 9                                    |           |          |
| IDLE - International Date Line NZST - New | +12 hours | Midnight |
| Zealand Standard NZT - New Zealand        |           |          |

### 5.3.2 Login Setting

This page allows you to set up login account and password. You can also change your password in this page.

#### **User Authentication**

| Login Name:          | admin |
|----------------------|-------|
| Old Password         |       |
| New Password         |       |
| Confirm New Password |       |

| Label                | Description                                        |
|----------------------|----------------------------------------------------|
| Login Name           | Enter a user name for login                        |
| Old Password         | Enter the existing password that is used to log in |
| New Password         | Enter a new password that will be used to log in   |
| Confirm New Password | Retype the new password to confirm                 |

### 5.3.3 Load Default

You can reset the system to its factory settings. Simply click on Reset which will bring you to the Reboot button. Once the device is restarted, it will be restore to factory default settings.

| Factory Default                                                |                            |                      |
|----------------------------------------------------------------|----------------------------|----------------------|
| Reset to default configuratio<br>Click Reset button to reset a | n.<br>all configurations t | o the default value. |
|                                                                |                            |                      |
| Reset                                                          |                            |                      |

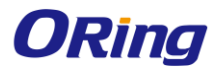

Please click **[Reboot]** button to restart device

### 5.3.4 Save/Restore Config

You can save current values from the device as a backup file or restore the device to previous settings by downloading a configuration file. Simply browse to the configuration file you want to use and click **Restore**.

| Restore Configuration                                                                                |
|----------------------------------------------------------------------------------------------------|
| You can restore the previous saved configuration to Device Server.<br>File to restore:   選擇檔案  未選擇檔案 |
| Restore                                                                                              |
| Backup Configuration                                                                                 |
| You can save current EEPROM value from the Device Server as a backup file of configuration.          |
| Backup                                                                                               |

| Label   | Description                          |
|---------|--------------------------------------|
| Restore | Click to restore the configurations. |
| Backup  | Click to back up the configurations. |

### 5.3.5 Firmware Upgrade

This page allows you to update the firmware of the device. To upgrade, you need a firmware files correspond to this Device model. It will take several minutes to upload and upgrade firmware. Do not turn of the power during firmware upgrade. After upgrade is completed, the device will reboot and be revalidated.

| Upgrade Firmware                                                                                         |        |
|----------------------------------------------------------------------------------------------------|--------|
| Specify the firmware image to upgrade.<br>Note: Please DO NOT power off this device while upgrading firm | iware. |
| Firmware: 選擇檔案 未選擇檔案                                                                                     |        |
| Upgrade                                                                                                  |        |

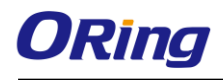

### 5.3.6 Restart Device

You can reboot the device by click **Reboot** button.

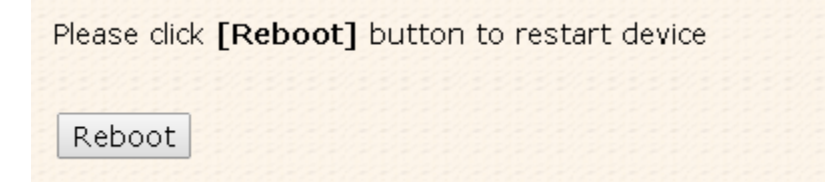

# **Technical Specifications**

| ORing Device Server Model                       | IDS-M311                                                                                                    |
|-------------------------------------------------|----------------------------------------------------------------------------------------------------|
| Physical Ports                                  |                                                                                                    |
| 10/100 Base-T(X) Ports in RJ45<br>Auto MDI/MDIX | 1                                                                                                    |
| Serial Ports                                    |                                                                                                    |
| Connector                                       | DB9(male) x 1                                                                                                    |
| Operation Mode                                  | RS232 / RS422 / 4(2)-Wire RS485. Which can be configured by Web interface                                                                                                    |
| Serial Baud Rate                                | 110 bps to 460.8 Kbps                                                                                                    |
| Data Bits                                       | 5, 6, 7, 8                                                                                                    |
| Parity                                          | odd, even, none, mark, space                                                                                                    |
| Stop Bits                                       | 1, 1.5, 2                                                                                                    |
| RS-232                                          | TxD, RxD, RTS, CTS, DTR, DSR, DCD, RI, GND                                                                                                    |
| RS-422                                          | Tx+,Tx-, Rx+, Rx-,GND                                                                                                    |
| RS-485 (4-wire)                                 | Tx+,Tx-, Rx+, Rx-,GND                                                                                                    |
| RS-485 (2-wire)                                 | Data+, Data-,GND                                                                                                    |
| Flow Control                                    | XON/XOFF, RTS/CTS, DTR/DSR                                                                                                    |
| Network Protocol                                |                                                                                                    |
| Protocol                                        | ICMP, IP, TCP, UDP, DHCP, BOOTP, DNS, SNMP V1/V2c, HTTPS, SMTP, DDNS, PPPoE, Modbus TCP                                                                                                    |
| LED indicators                                  |                                                                                                    |
| Power indicator                                 | PWR 1(2) / Ready:<br>Red On: Power is on and booting up.<br>Red Blinking: Indicates an IP conflict, or DHCP or BOOTP server did not respond properly.<br>Green On: Power is on and functioning Normally.<br>Green Blinking: Located by Administrator. |
| 10/100TX RJ45 port indicator                    | Green for port Link/Act at 100Mbps. Amber for port Link/Act at 10Mbps.                                                                                                    |
| Serial TX / RX LEDs:                            | Red: Serial port is receiving data<br>Green: Serial port is transmitting data                                                                                                    |
| Power                                           |                                                                                                    |
| Redundant Input power                           | Dual DC inputs. 12-48VDC on 3-pin terminal block and power jack                                                                                                    |
| Power consumption (Typ.)                        | 4 Watts                                                                                                    |
| Overload current protection                     | Present                                                                                                    |
| Reverse polarity protection                     | Present on terminal block                                                                                                    |
| Physical Characteristic                         |                                                                                                    |
| Enclosure                                       | IP-30                                                                                                    |
| Dimension (W x D x H)                           | 72(W)x29.4(D)x123.4(H) mm (2.83x1.16x4.86 inch.)                                                                                                    |
| Weight (g)                                      | 294                                                                                                    |
| Environmental                                   |                                                                                                    |
| Storage Temperature                             | -40 to 85°C (-40 to 185°F)                                                                                                    |
| Operating Temperature                           | -10 to 60°C (14 to 140°F)                                                                                                    |
| Operating Humidity                              | 5% to 95% Non-condensing                                                                                                    |
| Regulatory approvals                            |                                                                                                    |
| EMI                                             | FCC Part 15, CISPR (EN55022) class A                                                                                                    |
| EMS                                             | EN61000-4-2 (ESD), EN61000-4-3 (RS), EN61000-4-4 (EFT), EN61000-4-5 (Surge), EN61000-4-6 (CS), EN61000-4-8, EN61000-4-11                                                                                                    |

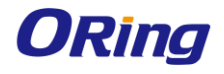

| Shock     | IEC60068-2-27 |
|-----------|---------------|
| Free Fall | IEC60068-2-32 |
| Vibration | IEC60068-2-6  |
| Safety    | EN60950-1     |
| Warranty  | 5 years       |